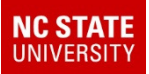

### TIMS

# 2019 Update to Lost Assignments Report

Lost Assignments Data Outputs Now Include Old Address, New Address and New School Code

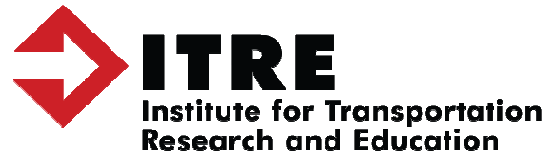

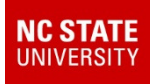

#### **Current Lost Assignments Output**

| Students Who Lost Assignments |            |            |               |                  |          |          |
|-------------------------------|------------|------------|---------------|------------------|----------|----------|
| EdulogId                      | Before AM  | Before PM  | School Change | Residence Change | After AM | After PM |
| 67                            | 324.899002 | 324.899001 |               | True             |          |          |
| 207                           | 320.090001 | 320.090002 | True          |                  |          |          |
| 211                           | 312.022005 | 312.998003 |               | True             |          |          |
| 326                           | 320.108002 | 320.108001 | True          |                  |          |          |
| 422                           | 320.034003 | 320.034001 | True          |                  |          |          |
| 623                           | 320.037003 | 320.037001 | True          |                  |          |          |
| 2715                          | 324.899002 | 324.899001 |               | True             |          |          |
| 2956                          | 316.093003 | 316.093005 |               | True             |          |          |
| 3095                          | 324.899002 | 324.899001 |               | True             |          |          |
| 3366                          | 320.212001 | 320.316001 | True          |                  |          |          |

- The current Lost Assignments Report provides TIMS Operators with a list of all students who were deassigned from their Bus Stop in TIMS as a result of completing an UPSTU.
- Students will lose their TIMS Stop Assignment when they Change Addresses or Change School Codes during UPSTU.
- Students can also lose TIMS Stop Assignments due to Geocode Changes in MARIS. These students would not show a School Change or Residence Change as the Reason for the Lost Assignment
- HINT: After making edits in MARIS, you can Run the Before Report before EMU Map Maintenance and then the After Report upon completion to identify students who lost assignments due to a Geocode Edit.

### **Current Lost Assignments Report**

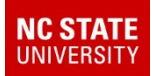

The current Lost Assignments Report identifies each student who was deassigned from their TIMS Stop Assignment due to one of three primary reasons.

- 1. Address Change
- 2. School Change
- 3. Geocode Change

The current report, however, does not provide TIMS Operators the New Address or New School Code for each student with a Lost Assignment.

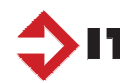

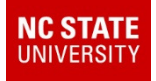

#### 2019 Lost Assignments Output

| A St | udents Who Lo | ost Assignmen | ts Edulog Id1 |          |          |                         |                  |            |
|------|---------------|---------------|---------------|----------|----------|-------------------------|------------------|------------|
|      |               |               |               |          |          |                         |                  |            |
|      | Print         |               |               | Studen   | ts Who   | Lost Assignments Edulog | Id               |            |
|      | EdulogId      | Before AM     | Before PM     | After AM | After PM | Before Residence        | New Residence    | New School |
|      | 2             |               | 332.102001    |          |          | 201 ASHBURY SQ          | 1201 Whitaker Rd | 310        |
|      | 23            |               | 332.619002    |          |          | 3910 BREEZE RD          |                  | 310        |
|      | 28            | 332.277001    | 332.277002    |          |          | 4931 HOWE ST            |                  | 310        |

- The 2019 Lost Assignments Report, just as before, provides TIMS Operators with a list of all students who were deassigned from their Bus Stop in TIMS as a result of completing an UPSTU.
- The 2019 Lost Assignments Report now also provides TIMS Operators with the Old and New Address for each student with an address change as well as the New School Code for each student with a School Change.
- This new output will help TIMS Staff quickly identify if the Address Change was a "True Move" to a brand new address or if the Address Change occurred because of an Address Correction in PowerSchool (fixed misspellings or removed an Apartment number, etc.)

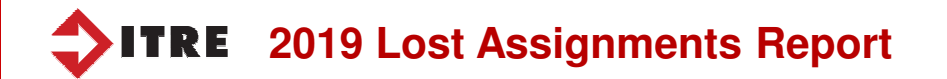

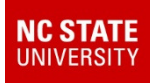

#### 2019 Lost Assignments Output – Deleted Bus Riders Report

| Print              | Deleted Bus Riders |        |                      |  |  |
|--------------------|--------------------|--------|----------------------|--|--|
| EdulogId AMService | PMService          | School | Residence            |  |  |
| 32 332.035002      | 332.035001         | 332    | 1724 DANIELS FARM RD |  |  |
| 34                 | 332.025002         | 332    | 705 MARY COOK RD     |  |  |
| 35 310.013002      | 310.013001         | 310    | 310 POND LILY CT     |  |  |
| 36 310.500001      | 310.500002         | 310    | 208 WELDON RIDGE DR  |  |  |

- The 2019 Lost Assignments Database also includes a new Deleted Riders Report.
- This new report lists each student who was assigned a Bus Stop in TIMS, but who are no longer enrolled in the LEA and were deleted from TIMS during UPSTU.
- TIMS Staff should review the Assigned Runs and Routes for each of these stops and deassign the stop if it is now empty. Stops that are not assigned to a Run should then be deleted from TIMS as part of this deassignment process.

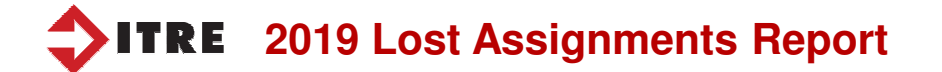

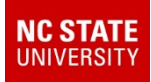

#### 2019 Lost Assignments Report – Before and After Files

| user 🕊 | Defined Reports                | - <b>D</b> × |                                                                                           |
|--------|--------------------------------|--------------|-------------------------------------------------------------------------------------------|
|        | User Defined Reports           |              |                                                                                           |
|        | Schools                        | 1            |                                                                                           |
|        | All Student and Transportation |              |                                                                                           |
|        | Students with Trip             |              | Bus Passes Reports                                                                        |
|        | Student <u>I</u> ransportation |              | -Diagnostic: Route Riders Schdst < = 0 [12.4]                                             |
|        | Stops / <u>R</u> uns /Routes   |              | -Diagnostic: Students Stop not on Rte [12.4]                                              |
|        | Inactive Stops                 |              | -TDTIMS: ALL STODENTS ARCHIVE [12.4]<br>-TDTIMS: All Rider Distances [12.4]               |
|        | <br>⊻ehicles                   |              | -TDTIMS: Count of Valid Riders [12.4]                                                     |
| 1      | Bus Passes                     |              | -TDTIMS: Student Archive [12.4]                                                           |
| l      | Hazard Zones                   | ┛            | -TDTIMS: Student Transportation Archive [12.4]<br>-Workbook: Count of Valid Riders [12.4] |
|        | Archive Reports                |              | Rider Ids After Upstu<br>Rider Ids Before Upstu                                           |

The Updated Lost Assignments Database uses the same TIMS Reports to create the list of Students Who Lost Assignments.

TIMS Staff still need to generate the Rider IDs Before UPSTU and Rider IDs After UPSTU Reports in the proper order as normal.

The Rider IDs Before and Rider IDs After UPSTU Reports are found in the User Defined> Bus Passes section of Edulog Reports.

 These reports create a file on the TIMS Server named QMF\_Before.TXT QMF\_After.TXT

These files are typically generated in the C:\Lost Assignments folder.

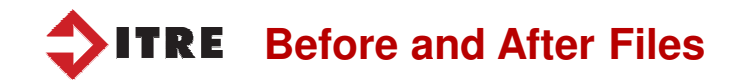

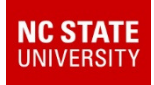

#### 2019 Lost Assignments Report – Before and After Files

| Local Disk (C:) + Lost Assignments |                                 |  |  |  |  |
|------------------------------------|---------------------------------|--|--|--|--|
| 🔹 Share with                       |                                 |  |  |  |  |
|                                    | Name ^                          |  |  |  |  |
|                                    | 2019_Lost_Assignments .accdb    |  |  |  |  |
|                                    | QMF_AFTER.TXT                   |  |  |  |  |
|                                    | QMF_BEFORE.TXT                  |  |  |  |  |
|                                    | Retrieve Lost Assignments.accdb |  |  |  |  |

- The 2019 Lost Assignments Database can be found in the Lost Assignments Folder on the LEA TIMS Server, typically located at C:\Lost Assignments
- After completing an UPSTU and correctly generating the Before and After Files, Open the 2019\_Lost\_Assignments.accdb by Double-Clicking on the Database.
- The current Lost Assignments Database may also be in this folder and is named Retrieve Lost Assignments.accbd

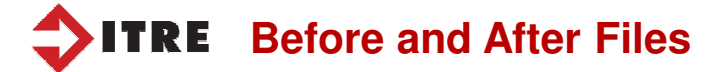

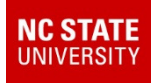

#### 2019 Lost Assignments Report – Generating the New Outputs

| Create Report                                                                                                    |  |  |  |  |  |
|----------------------------------------------------------------------------------------------------|--|--|--|--|--|
| Input Directory C:\lost assignments Sort Order Edulog Id                                                                                                    |  |  |  |  |  |
| (Ex: c:\lost)                                                                                                    |  |  |  |  |  |
| Instructions for Use                                                                                                    |  |  |  |  |  |
| <ol> <li>Before loading student data, run the report 'Rider Ids Before Upstu' in Edulog Reports,<br/>Bus Passes to capture assignments before losses.</li> </ol>                  |  |  |  |  |  |
| 2. After finishing the student data load and running dumpall, run the report 'Rider Ids<br>After Upstu' in Edulog Reports, Bus Passes.                                            |  |  |  |  |  |
| 3. Click the 'Create Report' button.                                                                                                    |  |  |  |  |  |
| 4. Review the report. Print it, if you wish. The report has also been sent as an Excel workbook to Report Report                                                                  |  |  |  |  |  |
| the input directory referenced above.                                                                                                    |  |  |  |  |  |
| Please note: The input directory that shows above and the output location specified in the TIMS reports under 'Pick Output Type' may be changed, but they must match one another. |  |  |  |  |  |

Make Sure the Input Directory matches the location where the Before and After Files are being created by Edulog Reports.

This location is C:\Lost Assignments for most TIMS Servers in North Carolina.

- The 2019 Lost Assignments Database looks very similar to the previous version and still allows TIMS Staff to Generate\List\Sort the results of the Lost Assignments Report by Edulog ID, Residence Change or School Change.
- After selecting the preferred Sort Order, click on the Lost Assignments Report button to view\print the list of Lost Assignments.
- On the Main Menu, there is also a button to view\print the list of Deleted Bus Riders.

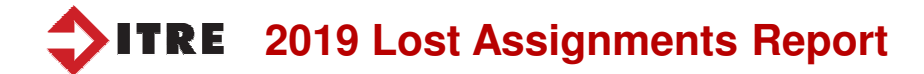

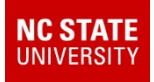

#### 2019 Lost Assignments Report – Generating the New Outputs

310.500002

| AStu | idents Who Lost Assigr | nments Edulog Id1     |                    |                            |                      |            |
|------|------------------------|-----------------------|--------------------|----------------------------|----------------------|------------|
|      |                        |                       |                    |                            |                      |            |
| (    | Print                  | Stude                 | nts Who Lost A     | ssignment                  | ts Edulog Id         |            |
|      | EdulogId Before        | AM Before PM After AM | After PM Before Re | sidence                    | New Residence        | New School |
|      | 2 332.102001           |                       | 201 ASHE           | 201 ASHBURY SQ 1201 Whitak |                      | 310        |
|      | 23                     | 23 332.619002         |                    | EZE RD                     |                      | 310        |
|      | 28 332.277             | 7001 332.277002       | 4931 HOV           | VE ST                      |                      | 310        |
|      |                        |                       |                    |                            |                      |            |
|      |                        | Print                 | Del                | leted B                    | us Riders            |            |
|      | Edu                    | logId AMService       | PMService          | School                     | Residence            |            |
|      |                        | 32 332.035002         | 332.035001         | 332                        | 1724 DANIELS FARM RD |            |
|      |                        | 34                    | 332.025002         | 332                        | 705 MARY COOK RD     |            |
|      |                        | 35 310 013002         | 310 013001         | 310                        | 310 POND LUX CT      |            |

310

 After clicking on the buttons to view\print the Lost Assignments Report or the Deleted Bus Riders Report, the updated Lost Assignments Database will also create an Excel Spreadsheet that matches the data displayed on the printed reports.

208 WELDON RIDGE DR

• Some TIMS Staff prefer Excel Spreadsheets to Paper Printouts, so both options are now available.

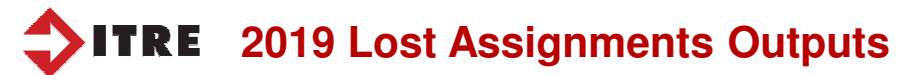

36 310.500001

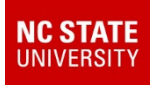

#### 2019 Lost Assignments Report – Finding the Excel Outputs

| Local Disk (C:) 👻 Lost Assignments |                                    |  |  |  |  |
|------------------------------------|------------------------------------|--|--|--|--|
| <ul> <li>Share with</li> </ul>     | - Burn New folder                  |  |  |  |  |
|                                    | Name 🔶                             |  |  |  |  |
|                                    | accdb 2019_Lost_Assignments .accdb |  |  |  |  |
|                                    | Deleted Riders.XLS                 |  |  |  |  |
|                                    | Lost Assignments.XLS               |  |  |  |  |
| QMF_AFTER.TXT                      |                                    |  |  |  |  |
|                                    |                                    |  |  |  |  |

- By default, the Excel Spreadsheet list of Lost Assignments and Deleted Riders can be found in the same folder as the 2019 Lost Assignments Database.
- C:\Lost Assignments

**SITRE** 2019 Lost Assignments Excel Spreadsheets

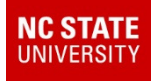

#### 2019 Lost Assignments Report – Excel Outputs vs. Paper Printouts

| A Stu | Students Who Lost Assignments Edulog Id1      |                 |               |            |                |                  |                  |            |
|-------|-----------------------------------------------|-----------------|---------------|------------|----------------|------------------|------------------|------------|
|       |                                               |                 |               |            |                |                  |                  |            |
| (     | Print Students Who Lost Assignments Edulog Id |                 |               |            |                |                  |                  |            |
|       | Edulogid B                                    | efore AM Before | PM After AM A | fter PM Be | fore Residence | e Ne             | ew Residence     | New School |
|       | 2                                             | 332.10          | 2001          | 20         | 1 ASHBURY SQ   | 1                | 201 Whitaker Rd  | 310        |
|       | 23                                            | 332.61          | 332.619002 3  |            |                | 3910 BREEZE RD   |                  |            |
|       | 28 332.277001 332.277002                      |                 |               | 45         | 4931 HOWE ST   |                  |                  | 310        |
|       |                                               |                 |               |            |                |                  |                  |            |
|       | A                                             | В               | С             | D          | E              | F                | G                | Н          |
| 1     | Edulogid                                      | Before AM       | Before PM     | After AM   | After PM       | Before Residence | New Residence    | New School |
| 2     | 2                                             | 2               | 332.102001    |            |                | 201 ASHBURY SQ   | 1201 Whitaker Rd | 310        |
| 3     | 23                                            | 3               | 332.619002    |            |                | 3910 BREEZE RD   |                  | 310        |
| 4     | 28                                            | 332.277001      | 332.277002    |            |                | 4931 HOWE ST     |                  | 310        |
| 5     |                                               |                 |               |            |                |                  |                  |            |

| Print              | Deleted Bus Riders |        |                      |  |  |  |
|--------------------|--------------------|--------|----------------------|--|--|--|
| EdulogId AMService | PMService          | School | Residence            |  |  |  |
| 32 332.035002      | 332.035001         | 332    | 1724 DANIELS FARM RD |  |  |  |
| 34                 | 332.025002         | 332    | 705 MARY COOK RD     |  |  |  |
| 35 310.013002      | 310.013001         | 310    | 310 POND LILY CT     |  |  |  |
| 36 310.500001      | 310.500002         | 310    | 208 WELDON RIDGE DR  |  |  |  |
|                    |                    |        |                      |  |  |  |

|   | A        | в          | С          | D      | E                    |
|---|----------|------------|------------|--------|----------------------|
| 1 | Edulogid | AMService  | PMService  | School | Residence            |
| 2 | 32       | 332.035002 | 332.035001 | 332    | 1724 DANIELS FARM RD |
| 3 | 34       |            | 332.025002 | 332    | 705 MARY COOK RD     |
| 4 | 35       | 310.013002 | 310.013001 | 310    | 310 POND LILY CT     |
| 5 | 36       | 310.500001 | 310.500002 | 310    | 208 WELDON RIDGE DR  |
|   |          |            |            |        |                      |

Please note that both the Paper Printouts and the Excel Spreadsheets contain the exact same information.

### **TRE** Excel Outputs vs. Paper Printouts

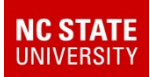

The 2019 Lost Assignments Report now provides TIMS Staff with the following information and outputs...

- The old and new address for all Students with an Address Change
- 2. The new School Code for all Students with a School Change
- 3. A new list of Deleted Bus Riders
- 4. Excel Spreadsheet Outputs for the results of the Lost Assignments and Deleted Riders Reports

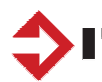

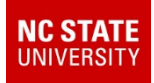

#### 2019 Lost Assignments Report – Summary

| Local Disk (C:) - Lost Assignments |            |                              |            |  |  |  |
|------------------------------------|------------|------------------------------|------------|--|--|--|
| • •                                | Share with | ▼ Burn 1                     | New folder |  |  |  |
|                                    |            | Name *                       |            |  |  |  |
|                                    |            | 2019_Lost_Assignments .accdb |            |  |  |  |
|                                    |            | Def_A                        | FTER.TXT   |  |  |  |
|                                    |            | QMF_B                        | EFORE.TXT  |  |  |  |

| Create Repor                                                                                                    | t                                              |                                                 |                           |                |
|----------------------------------------------------------------------------------------------------|------------------------------------------------|-------------------------------------------------|---------------------------|----------------|
| Input Dir                                                                                                    | ectory C:\lost assign                          | nments Sort Order                               | Edulog Id 👱               | ×              |
| Instructions for Use                                                                                                    |                                                |                                                 |                           |                |
| 1. Before<br>Bus Pass                                                                                                    | e loading student dat<br>es to capture assignr | ta, run the report 'Rid<br>ments before losses. | er Ids Before Upstu' in E | dulog Reports, |
| <ol> <li>After finishing the student data load and running dumpall, run the report 'Rider Ids<br/>After Upstu' in Edulog Reports, Bus Passes.</li> </ol>                                |                                                |                                                 |                           |                |
| 3. Click the 'Create Report' button.     4. Review the report. Print it, if you wish. The report has also been sent as an Excel workbook to the input directory referenced above.       |                                                |                                                 |                           |                |
| Please note: The input directory that shows above and the output location<br>specified in the TIMS reports under 'Pick Output Type' may be changed, but they<br>must match one another. |                                                |                                                 |                           |                |
| Local Disk (C:) - Lost Assignments                                                                                                    |                                                |                                                 |                           |                |
| · <del>•</del>                                                                                                    | Share with                                     | ▼ Burn                                          | New folder                |                |
| Name *                                                                                                    |                                                |                                                 |                           |                |
| 2019_Lost_Assignments .accdb                                                                                                    |                                                |                                                 |                           |                |
| Deleted Students.XLS                                                                                                    |                                                |                                                 |                           |                |
| Lost Assignments.XLS                                                                                                    |                                                |                                                 |                           |                |
|                                                                                                    | QMF_AFTER.TXT                                  |                                                 |                           |                |
| OMF BEFORE.TXT                                                                                                    |                                                |                                                 |                           |                |

The 2019 Lost Assignments Database can be found in the Lost Assignments folder on the LEA TIMS Server.

• (C:\Lost Assignments)

The program requires the same Before and After Files as the current Lost Assignments Report.

Open the database and choose which report you want to view, print and\or generate.

- Lost Assignments Report
- Deleted Bus Riders Report

In addition to Viewing or Printing the Reports, the new database will also create an Excel Spreadsheet inside the same folder where the database is located.

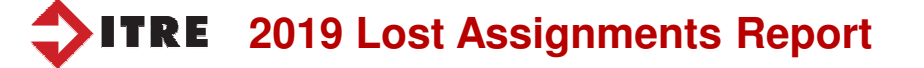

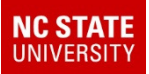

### TIMS

# 2019 Update to Lost Assignments Report

Lost Assignments Data Outputs Now Include Old Address, New Address and New School Code

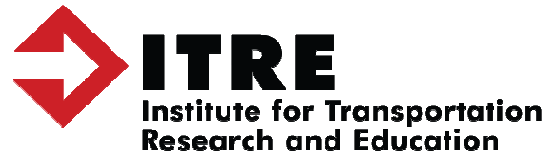